### MANUAL BOOK PENGGUNAAN + FITUR APLIKASI

# 1. Halaman Login

| 😁 SIAPC                             | TAR                     |  |  |
|-------------------------------------|-------------------------|--|--|
| <b>Hi, selamat</b><br>Masuk untuk n | datang!<br>Jelanjutkan. |  |  |
| Email                               |                         |  |  |
| Kata Sano                           | li                      |  |  |
|                                     | Masuk                   |  |  |
|                                     |                         |  |  |
|                                     | Gambar 1                |  |  |

Pada gambar1 merupakan tampilan halaman *login* dari sistem informasi prediksi persediaan obat. Untuk masuk ke halaman awal atau dashboard, *user* harus melewati login terlebih dahulu dengan memasukkan *email* dan *password* yang sesuai dengan database. (username : admin@gmail.com password: admin/ (Hak Akses: Admin)

2. Halaman Kasir

| 😏 SIAPOTAR                                                     | ≡                                                                                                    |  |
|----------------------------------------------------------------|----------------------------------------------------------------------------------------------------|--|
| <ul> <li>Kasir</li> <li>88 Dasbor</li> <li>Pengguna</li> </ul> | Kasir<br>Total penjualan Anda pada: 34 23, 2021 2020 PM senilai Rp 0                                               |  |
| ♡ Obat ><br>② Stok Masuk                                       | Ketk kode stau nama obst tulu takas Enter           #         Obst         Hanga         Juntah         Sub Toloi. |  |
| 🗞 Penjualan                                                    | Keranjang mash kosong.                                                                                             |  |
| 🗅 Laporan Penjualan                                            | Total Rp 0                                                                                                    |  |
| e0) Prediksi Obat                                              | Bayar 0<br>Kurangi Kembalian Rp 0                                                                                  |  |
|                                                                | Gambar 2 Singun                                                                                                    |  |

Pada Gambar 2 merupakan tampilan dari halaman kasir. Pada halaman kasir ini menyajikan informasi singkat mengenai total penjualan setiap harinya dan proses transaksi obat yang meliputi nama obat, harga, jumlah, subtotal, total, bayar dan kurang/kembalian.

## 3. Halaman Pengguna

| SIAPOTAR                               | =                                                                         |                 |           |   | 2              |
|----------------------------------------|---------------------------------------------------------------------------|-----------------|-----------|---|----------------|
| Kasir     Kasir     Dasbor             | Pengguna<br>Kelola data pengguna.                                         |                 |           |   |                |
| A Pengguna<br>♥ Obat ><br>♥ Stok Masuk | <ul> <li>Data telah ditambahkan. Ubah</li> <li>Tambah Pengguna</li> </ul> | Pangguna        |           |   | Carli          |
| 🖻 Penjualan                            | Nama                                                                      | - Email         | Hak Akses | 0 | Pilihan        |
| 🖰 Laporan Penjualan                    | Administrator                                                             | admin@gmail.com | admin     |   | Ubah (Hapus    |
| 🖞 Prediksi Obat                        | aisah                                                                     | aisah@gmail.com | admin     |   | Ubah Hapus     |
|                                        | Andik                                                                     | andik@gmail.com | admin     |   | Ubah (Hapus)   |
| Gamb                                   | ar 3                                                                      | ida@gmail.com   | karyawan  |   | (Ubah) (Hepus) |
|                                        |                                                                           | wahyu@gmail.com | karyawan  |   | Ubah Hapus     |

Pada Gambar 3 merupakan tampilan dari halaman Pengguna. Di dalam halaman pengguna terdapat tabel berisi pengguna yang meliputi nama , email, hak akses serta password yang telah diatur. Pada halaman pengguna terdapat fitur untuk mengubah password pengguna dan hapus akun pengguna

4. Halaman Obat

| SIAPOTAR                                                              | =                                                         |                    |         |        | 1              |
|-----------------------------------------------------------------------|-----------------------------------------------------------|--------------------|---------|--------|----------------|
| C Kasir<br>88 Desbor                                                  | <b>Obat</b><br>Kelola data obat.                          |                    |         |        |                |
| <ul> <li>Q. Pengguna</li> <li>♡ Obet ~</li> <li>Semua Obet</li> </ul> | <ul> <li>Data telah ditan</li> <li>Tambah Obat</li> </ul> | nbahkan, Ubah Obat |         |        | Carit          |
| <ul> <li>Jenis Obat</li> <li>Kategori Obat</li> </ul>                 | Kode                                                      | 0 Nama             | © Jenis | © Stok | Pilihan        |
| <ul> <li>Stok Masuk</li> <li>Penjualan</li> </ul>                     | IBPRF                                                     | Ibuprofen          | Kapsul  | 10     | Utuah Hepus    |
| Laporan Penjualan                                                     | PLCTD                                                     | Plantacid          | Kapsul  | 15     | Ubah Hapus     |
|                                                                       | PRCEF                                                     | Paracef<br>Paramex | Kapsul  | 15     | (Loah) (Hapus) |
| Gambar 4                                                              | ASPRN                                                     | Aspirin            | Kapsul  | 23     | (Lash) Tique   |

Pada Gambar 4 Merupakan tampilan dari halaman semua obat. Di dalam halaman obat terdapat list obat yang meliputi kode, nama obat, jenis dan stok. Untuk halaman obat terdapat fitur tambah obat, ubah obat dan hapus obat.

#### 5. Halaman Jenis Obat

| SIAPOTAR                                          | =                                | 1           |
|---------------------------------------------------|----------------------------------|-------------|
| C Kasir<br>88 Desbor                              | Jenis Obat<br>Radia das jues dat |             |
|                                                   | Tembels Jone Olar                | Caris       |
| <ul> <li>Jenis Obat</li> </ul>                    | Jenis Obat -                     | Pilhan      |
| <ul> <li>Kategori Obat</li> </ul>                 | Kaprul                           | Ubah Hapus  |
| <ul> <li>Stok Mesuk</li> <li>Penjualan</li> </ul> | Obat Cair                        | Ubah Hapus  |
| Laporan Penjualan                                 | Obat Oles                        | Ubah Hapus  |
| al Prediksi Obat                                  | Obst Sembelt                     | Ubah Hapus  |
|                                                   | Obet Suntik                      | Ubah Hapus  |
|                                                   | Ober Tempel                      | Uluh Hapus  |
| Gambar 5                                          | Obst Tetes                       | Uluah Hapus |
|                                                   | Tablet                           | Ubah Hapus  |

Pada Gambar 5 Merupakan tampilan dari halaman jenis obat. Di dalam halaman jenis obat terdapat list jenis obat yang meliputi nama jenis obat. Untuk halaman jenis obat terdapat tambah jenis obat, ubah jenis obat dan hapus jenis obat.

# 6. Halaman Kategori Obat

| 😏 SIAPOTAR                                                                   | =                                           | <u>0</u>                                |
|------------------------------------------------------------------------------|---------------------------------------------|-----------------------------------------|
| C Kasir<br>28 Dasbor                                                         | Kategori Obat<br>Kelola data kategori obat. |                                         |
| <ul> <li>Pengguna</li> <li>Obat ↓</li> <li>Semua Obat</li> </ul>             | Tembelik Kategori Khat<br>Katenori Dhat     | Carto                                   |
| <ul> <li>Jenis Obat</li> <li>Kategori Obat</li> </ul>                        | Lain-Lain                                   | Can Can Can Can Can Can Can Can Can Can |
| <ul> <li>Stok Masuk</li> <li>Penjualan</li> <li>Laporan Penjualan</li> </ul> | Obat Bebaa<br>Obat Gelongen Narkstka        |                                         |
| all Prediksi Obat                                                            | Obst Herbal                                 |                                         |
| Gambar 6                                                                     | Obet Palkotropika                           |                                         |
|                                                                              | Obat Wajib Apotek (OWA)                     | Ubah Hapus                              |

Pada Gambar 6 Merupakan tampilan dari halaman kategori obat. Di dalam halaman kategori obat terdapat list kategori obat yang meliputi nama kategori obat. Untuk halaman kategori obat terdapat fitur tambah kategori obat, ubah kategori obat dan hapus kategori obat

7. Halaman Stok Masuk

| SIAPOTAR                       | =                                    |               |             |                |                 |              |              |                      |                  |           |               |        |
|--------------------------------|--------------------------------------|---------------|-------------|----------------|-----------------|--------------|--------------|----------------------|------------------|-----------|---------------|--------|
| Kasir<br>Desilior              | Stok Masuk<br>Kelola data stok masuk |               |             |                |                 |              |              |                      |                  |           |               |        |
| Penggune<br>Obat >             | Tambah Stok Masuk                    | •             |             |                |                 |              |              |                      |                  |           | Carit         |        |
| Stok Masuk                     | Tanggal Masuk                        | Kode c        | Obat 0      | Jumiah Masuk o | Stok Sekarang 0 | Harpa Beli 🕫 | Harga Jual 🗧 | Tanggal Kadaluarsa 🔅 | Ditangani Oleh 🕫 | Barcode 6 |               | Pd     |
| renjuatan<br>Laporan Penjuatan | 28/05/2021                           | 1513311083833 | Paracetamol | 10             | 10              | Rp 2.000     | Rp 2-100     | 27/06/2022           | Administrator    | 10        | Undun Barcode | Ubah 🔮 |
| Yediksi Obat                   | 10/07/2021                           | 1511192352357 | Plantacid   | 15             | 15              | Rp 12.000    | Rp 13.500    | 17/05/2022           | Administrator    | 60        | Unduh Barcode | Ubeh   |
|                                | 10/07/2021                           | 1513311669346 | Paracetamol | 14             | 14              | Rp 8.500     | Rp 9.000     | 16/09/2021           | Administrator    | dib.      | Unduh Barcode | Uluh   |
|                                | 10/07/2021                           | 1517122396046 | Paramex     | 20             | 20              | Rp 8.500     | Rp 9.000     | 24/01/2022           | Administrator    | rith      | Unduh Barcode | Ubsh ( |

Gambar 7

Pada Gambar 7 merupakan tampilan dari halaman stok masuk. Di dalam halaman stok masuk bertujuan jika ada stok masuk obat atau pembelian dalam obat yang terdapat tabel tanggal yang bertujuan untuk mencatat tanggal stok masuk obat. Kode bertujuan untuk mengkonversi kode ke dalam barcode EAN-13 sehingga mempermudah proses transaksi di dalam menu kasir dan membedakan periode obat berdasarkan tanggal kadaluarsa obat.

8. Halaman Penjualan

| SIAPOTAR            | =                                  |                 |             |                 |                  | 1                                   |
|---------------------|------------------------------------|-----------------|-------------|-----------------|------------------|-------------------------------------|
| 🖵 Kasir             | Penjualan<br>Kelola data penjualan |                 |             |                 |                  |                                     |
| 88 Dasbor           |                                    |                 |             |                 |                  |                                     |
| .e. Pengguna        |                                    |                 |             |                 |                  |                                     |
| 🙄 Obat >            |                                    |                 |             |                 |                  | Garni                               |
| Stok Mesuk          | Tanggal Penjualan *                | Kode 0          | Obat        | Total Penjualan | Ditangani Oleh 0 | Pilihan                             |
| Penjualan           | 10/07/2021 - 14:14                 | 202107100019879 | Aspirin     | Rp 13.500       | Administrator    | Detail Perjusian Cetak Nota Hapes   |
| 🕒 Laporan Penjualan |                                    |                 |             |                 |                  |                                     |
| all Prediksi Obat   | 01/12/2020 - 02:21                 | 202105075377544 | Paracetamol | Rp 485.940      | Administrator    | Detail Penjualan Cesak Nota Hapus   |
|                     | 01/12/2019 - 01:45                 | 202105078270771 | Paracetamol | Rp 457.460      | Administrator    | Detail Perjualan Cetaic Nota Happer |
| Gampar 8            | 01/12/2018 - 01:30                 | 202105070209630 | Paracetamol | Rp 574.940      | Administrator    | Detail Perjualan Cetak Nota Hapus   |

Pada Gambar 8 merupakan tampilan dari halaman penjualan. Di dalam halaman penjualan bertujuan untuk mencatat setelah proses transaksi dan mencetak nota transaksi serta dilengkapi fitur hapus jika obat tersebut dikembalikan.

9. Halaman Laporan Penjualan

| SIAPOTAR        | =        | Ē                         |                                          |                     |                     |                 |
|-----------------|----------|---------------------------|------------------------------------------|---------------------|---------------------|-----------------|
| Kasir           | 1        | anoran Peniualan          |                                          |                     |                     |                 |
| B De 😳 SIAPO    | OTAR     | $\equiv$                  |                                          |                     |                     | 1               |
| Pe<br>Kasir     |          | Prediksi Obat             |                                          |                     |                     |                 |
| Ot 88 Dasbor    |          | Lihat data prediksi obat. |                                          |                     |                     |                 |
| St & Pengguna   |          | Hasil Prediksi            |                                          |                     |                     |                 |
| Pe 🗢 Obat       | >        | Koda Obat                 | Konfiguraaj                              | Pratikei Daniuslan  | Tarakhir dinarhami  | Abri            |
| La 💮 Stok Masuk | k        | DETM Descriptional        | 4.05.0.0.0.0.0.0.0.0.0.0.0.0.0.0.0.0.0.0 | 255 Item            | 2021 07 22 00 12 AM |                 |
| Pn 🔊 Penjualan  |          | PRIME Paratetaniot        | A 0.5.8.02.0.02                          | Pada butan Aug 2021 | 2021-07-25 00.15 AM | Chac, Perbaros  |
| 🗅 Laporan Pe    | enjualan |                           |                                          |                     |                     | Previous 1 Next |
| eti Prediksi Ob | bət      |                           |                                          |                     |                     |                 |
|                 |          | 01/01/2020 - 01:46        | 202105079680775                          | Paracetamol         | Rp 443.220          | Administrator   |
|                 |          | 01/02/2017 - 00:53        | 202105072780475                          | Paracetamol         | Rp 432.000          | Administrator   |
|                 |          | 01/02/2018 - 01:07        | 202105072620990                          | Paracetamol         | Rp 541.800          | Administrator   |
|                 |          | 01/02/2019 - 01:34        | 202105071075937                          | Paracetamol         | Rp 455.680          | Administrator   |
| Gamba           | r 9      | 01/02/2020 - 01:46        | 202105075913334                          | Paracetamol         | Rp 400.500          | Administrator   |
|                 |          | 01/03/2017 - 00:55        | 202105076152908                          | Paracetamol         | Ro 457 200          | Administrator   |

merupakan tampilan dari halaman laporan penjualan. Di dalam halaman penjualan bertujuan untuk mencatat total pendapatan dari total penjualan. Terdapat fitur periode yang bertujuan untuk filter dan dapat memilih tanggal serta menampilkan data penjualan berdasarkan tanggal tersebut.

## 10. Halaman Prediksi

| SIAPOTAR                   | =                                          |                         |                                |                     |                  |
|----------------------------|--------------------------------------------|-------------------------|--------------------------------|---------------------|------------------|
| Kasir     Kasir     Dasbor | Prediksi Obat<br>Lihat data prediksi obat. |                         |                                |                     |                  |
| 2 Pengguna                 | Hasil Prediksi                             |                         |                                |                     |                  |
| 7 Obat >                   | Kode v Obat                                | Konfigurasi             | Predikal Penjualan             | Terakhir diperbarui | Akai             |
| Stok Masuk                 |                                            |                         | 255.4                          |                     |                  |
| Penjualan                  | PRTML Paracetamol                          | A: 0.5; B: 0.2; G: 0.2; | 255 Rem<br>Pede bulan Aug 2021 | 2021-07-23 00:13 AM | Lihat / Perbanui |
| j Laporan Penjualan        | Gambar 10                                  |                         |                                |                     | Previous 1 N     |
| al Prediksi Obat           | Guillour 10                                |                         |                                |                     |                  |

Pada Gambar 10 merupakan tampilan dari halaman prediksi. Di dalam halaman prediksi menampilkan informasi riwayat penjualan obat yang lebih dari 2 tahun. Pada halaman prediksi juga memiliki fitur untuk melakukan perbarui/ubah configurasi.

# 11. Halaman Konfigurasi Prediksi

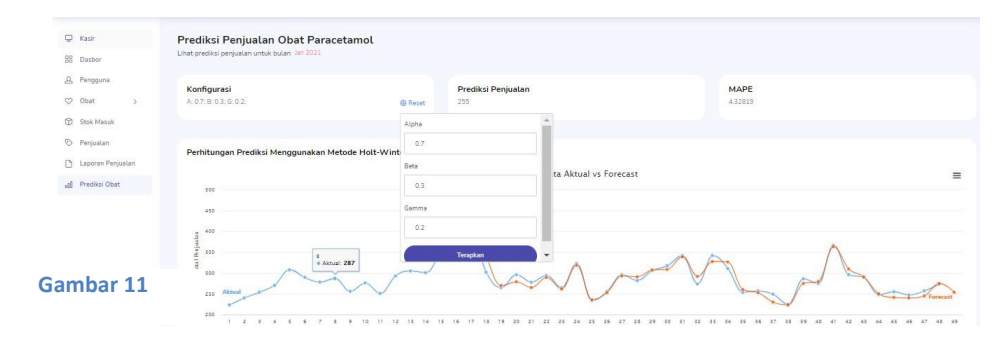

Pada Gambar 11 Berdasarkan gambar merupakan proses perbarui/ubah dibagian prediksi obat. Pada gambar ini terdapat configurasi alpa, beta dan gamma serta hasil prediksi obat pada bulan berikutnya dan nilai MAPE. Berikut kode program untuk mengeksekusi halaman Konfigurasi Prediksi